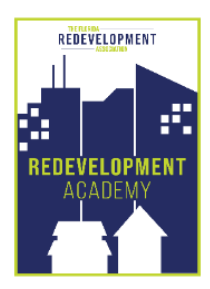

# How to Enter CEU Credits

### **STEP 1**

Go to the FRA Website Academy Tab and click on this link https://fra-members.flcities.com/

# **STEP 2**

**Sign in** (Use the login credentials that you use for registering for an event (<u>not</u> the MyFRA system). If you do not have these contact **Merrily Bennett at <u>mbennett@flcities.com</u>**)

### **STEP 3**

Once you have signed in click on **Academy Reporting** on the top right of your webpage.

# **STEP 4**

Click on Enter CEU Credits

# **STEP 5**

Click on the "+" sign to the right of the page. (See sample below with highlighted area)

| <u>Click here to print a summary page to submit for reporting.</u> |                               |                                                                        |                           |                            |   |     |  |  |
|--------------------------------------------------------------------|-------------------------------|------------------------------------------------------------------------|---------------------------|----------------------------|---|-----|--|--|
|                                                                    |                               |                                                                        |                           |                            |   | + 🔺 |  |  |
| Transaction Date                                                   | <u>Sponsor</u><br><u>Name</u> | Course                                                                 | <u>CEU</u><br><u>Type</u> | <u>CEU</u><br><u>Hours</u> |   |     |  |  |
| 4/12/2011 12:00<br>AM                                              | NASBA                         | Using the Work of a Specialist and Community<br>Redevelopment Agencies | AA                        | 2.00                       | ø | ×   |  |  |

| Explanation:     |                                          |  |
|------------------|------------------------------------------|--|
| Transaction Date | = Date of Course - Use the Calendar Icon |  |
| Sponsor Name     | = Entity Sponsoring Course               |  |
| Course           | = Program/Course Title                   |  |
| СЕИ Туре         | = Conference, Course, etc.               |  |
| CEU Hours        | = 1 hour equals 1 CEU                    |  |

#### NOTE:

- You will not need to enter any credits that you have obtained through FRA. (i.e. Academy Courses or Annual Conference, etc. These will be recorded automatically.)
- You will need to enter any credits obtained by any of our approved education programs. See approved list in the Program Guidelines document.
- To obtain a list of your credits click on: <u>Click here to print a summary page to submit for your reporting use.</u>
- If you need to print your list use control-P keys on your keyboard. If you need a PDF version look at your available printers and choose printto-pdf option.